| 1 | Ś   | Finder             | File    | Edit | View | Go | Window | Help |
|---|-----|--------------------|---------|------|------|----|--------|------|
|   | Ab  | out This           | Мас     |      |      |    |        |      |
|   | So  | ftware Up          | odate   |      |      |    |        |      |
|   | Ma  | ac OS X Se         | oftware | a    |      |    |        |      |
|   | Sy  | System Preferences |         |      |      |    |        |      |
|   | Do  | ock                |         |      | •    |    |        |      |
|   | Lo  | cation             |         |      | •    |    |        |      |
|   | Re  | cent Item          | 15      |      | •    |    |        |      |
|   | Fo  | rce Quit I         | Finder  | τò   | жIJ  |    |        |      |
|   | Sle | eep                |         |      |      |    |        |      |
|   | Re  | start              |         |      |      |    |        |      |
|   | Sh  | ut Down.           |         |      |      |    |        |      |
|   | Lo  | g Out gu           | est     | Û    | жQ   |    |        |      |

Choose Apple > System Preferences, and then click Network. Select the network connection from the list, and then click Advanced.

|                       | Network                             | 0                |
|-----------------------|-------------------------------------|------------------|
| Show All Displays Sou | Network Startup Disk                |                  |
|                       |                                     |                  |
| Lo                    | ocation: Automatic                  | +                |
|                       | Show: Built-in Ethernet             | A<br>T           |
| TCP/                  | IP PPPoE AppleTalk Proxies Eth      | ernet Student ID |
| Configure IPv4:       | Using DHCP                          |                  |
| IP Address:           | BILTTI HERE                         | Renew DHCP Lease |
| Subnet Mask:          | DHCP Client ID:                     | 0                |
| Router:               | 205.064.117.113                     | (If required)    |
| DNS Servers:          | 206.201.334.11<br>206.201.314.18    | (Optional)       |
| Search Domains:       | spectrum and                        | (Optional)       |
| IPv6 Address:         | NR-0000 0000 0000 0110 018 046: 348 | H                |
|                       | Configure IPv6                      | 0                |

Click TCP/IP, and then use the Configure IPv4 pop-up menu to make the following adjustments:

- DCHP must be set to "automatic"
- DHCP Client ID you must write here your student ID. It MUST be filled, otherwise your Mac will NOT connect anywhere thru the Optometry School LAN.
- An IP Address starting with "169." is *not* a valid IP address on the LAN it's self-assigned, and means there is a problem.
- This change is required, due to changes in Apple's Software Security, not in the Optometry School LAN configuration.

NOTE: After you have configured the Ethernet settings, select AirPort. Verify the AirPort (at least for the WIFIOPTO network) is configured the same way as the Ethernet settings.